## Instrukcja pobrania złożonego wniosku o stypendium w Pdf, wygenerowanego przez system:

## Krok 1.

W prawym górnym rogu "Witaj" - po wejściu pojawi się możliwość wyboru "Ustawienia konta"

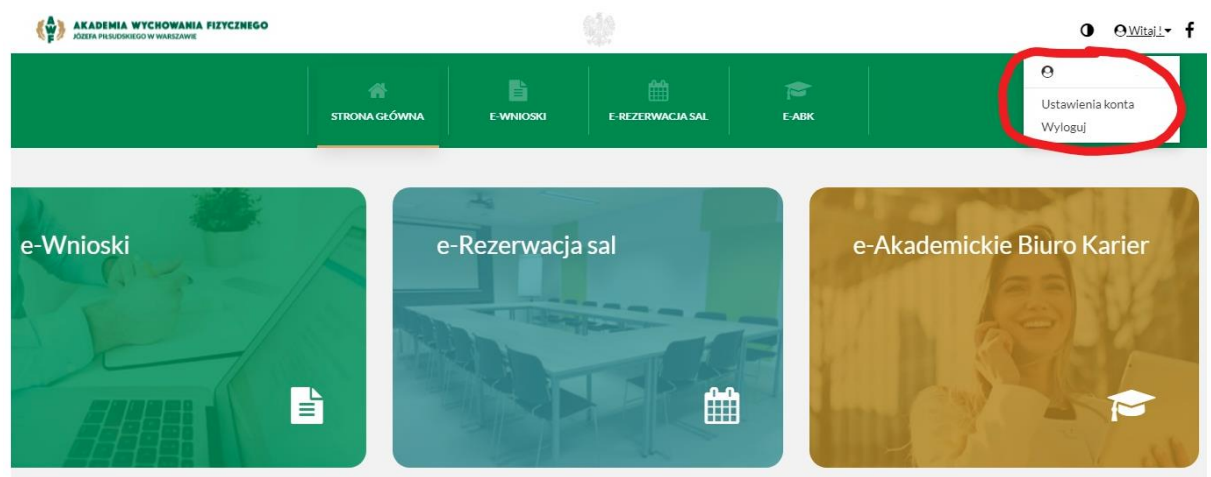

## Krok 2.

Po wejściu w "Ustawienia konta" pojawią się wam kwadraty do wyboru, należy wybrać opcję "Złożone podania"

| Konto użytkownika |   |         |          |                 |  |
|-------------------|---|---------|----------|-----------------|--|
| Witaj!            |   |         |          |                 |  |
| Moje konto        |   | Podania |          | Złożone podania |  |
|                   | 4 |         | <b>I</b> |                 |  |

## Krok 3.

Dla poprawnie złożonego e-wniosku system wygeneruje Pdf - który będzie się znajdował przy nazwie złożonego wniosku - w miejscu załącznika zaznaczonego na zielono.

| (Ŷ) | AKADEMIA WYCHOWANIA FIZYCZNEGO<br>JÓZEJA PIESUDSKIEGO W WARSZAWIE |               | 0             | ⊖Witaj! <b>- f</b> |          |            |                        |  |
|-----|-------------------------------------------------------------------|---------------|---------------|--------------------|----------|------------|------------------------|--|
|     |                                                                   | STRONA GŁÓWNA | E-WNIOSKI     | E-REZERWACJA SAL   | E-ABK    |            |                        |  |
|     | Strona główna / Konto użytkownika / Złożone podar                 | ia            |               |                    |          |            |                        |  |
|     | Konto użytkownika                                                 |               |               |                    |          |            |                        |  |
|     | Złożone podania                                                   |               |               |                    |          |            |                        |  |
|     | Nazwa                                                             |               | Data złożenia |                    | 🗸 Status | Załączniki |                        |  |
|     |                                                                   |               | Brak wr       | niosków            |          |            |                        |  |
|     | x x 🚺 x x                                                         |               |               |                    |          |            | od 0 do 0 z 0 rekordów |  |